Tuts & Ressources

[Photoshop] Paysage 2D

## Chapitre II : Au début étaient les cieux

Nous allons enfin passer aux choses sérieuses dans ce chapitre en créant le Ciel, une étape importante qui vous permettra d'aller plus loin avec Photoshop.

.1- Ouvrez un nouveau document en 800 sur 600 et créez un calque que vous nommerez "ciel".

2- Dans votre palette choisissez les couleurs gris RVB 200 et RVB 100, puis appliquez le filtre Nuage et 2 fois Nuage par différence.

- 3- Appliquez le Filtre (dans esquisse) Bas-Relief Détail : 5

   Lissage : 10 et après, appliquez un négatif (dans image>réglages). Faites un réglage
   Luminosit é/Contraste paramètre L : -40 et C : -50
- 4- Créez un nouveau calque que vous appellerez "Dégradé 1". Mettez dans votre palette des couleurs violettes " R: 110 V: 65 B: 130 " et bleu foncé " R: 0 V: 20 B: 60 ". Maintenant tracez un dégradé linéaire du bas vers le haut, après choisissez une couleur beige claire R: 245 V: 220 B: 170 à votre palette et tracez un dégradé linéaire avec le paramètre premier plan -> transparent à partire du bas jusqu'à environ 20% de votre image vers le haut. Pour finir, pour que les couleurs soit bien mélangées, appliquez un flou gaussien de rayon 45. vous devriez obtenir le dégrader de droite.
- 5- Dupliquez le calque " Dégradé1 " que vous appellerez " Dégradé 2 " (cliquez avec le bouton de gauche sur son titre et choisissez "dupliquer le calque "). Mettez les paramètres suivant à vos calques " Dégradé1 " incrustation 100% "Dégradé2" densité couleur - 50%. Il est temps de les fusionner, sélectionnez le calque " ciel ", sur le calque sélectionné apparaît un petit pinceau dans la deuxième case, cliquez sur les deuxième case de " Dégradé1 " et " Dégradé2 " à la place vous devriez avoir des icônes qui ressemblent à des chaînes (voir image de gauche), maintenant appuyez sur les touches " Ctrl + E " et vos trois

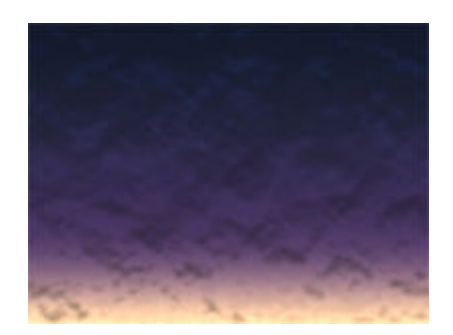

| Calques Couches Tracés            |                   |
|-----------------------------------|-------------------|
| Normal                            | 💌 Opacité : 🔟 🕨 % |
| Préserver les zones transparentes |                   |
| •                                 | Dégradé2          |
| •                                 | Dégradé1          |
| • /                               | Ciel              |
| •                                 | Fund              |
|                                   |                   |

6- Avec la **pipette** sélectionnez sur votre ciel la couleur la plus claire tout en bas, et remplissez le premier calque " fond " avec cette couleur, revenez au calque Ciel, avec l'outil Loupe et avec un clic droit de la souris sélectionnez 3 fois réduire et faites Sélectionner tout (dans Sélection) puis Préserver les zones transparentes dans Edition>Transformation, sélectionnez Perspective, 8 points aux bords de votre image apparaît, cliquez sur celui du haut à droite et déplacé le vers la droite hors de l'image à environ 60% de la taille de celle ci, et appuyez sur " Entrée ".

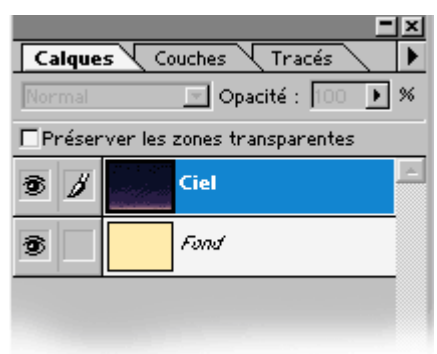

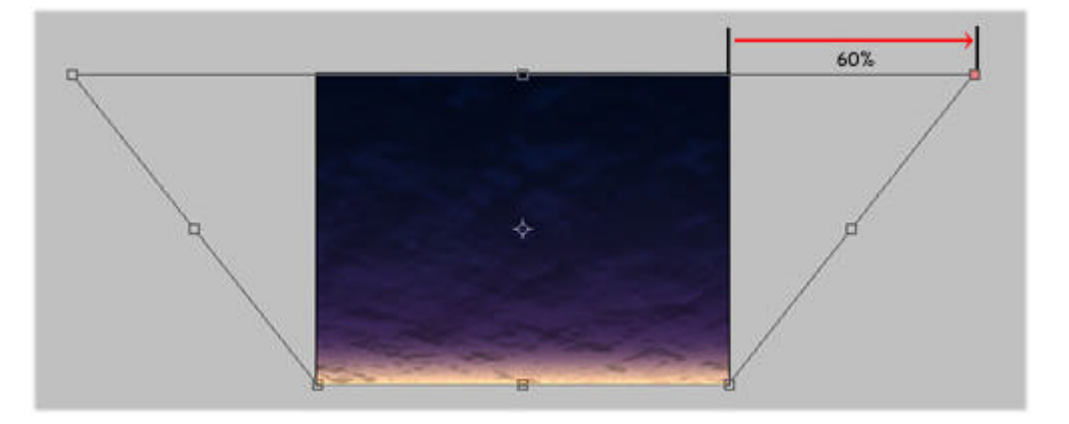

7- Maintenant faites un peu de même, avec Homothétie dans Edition>Transformation, cette fois-ci, prenez le point du milieu en bas, et réduisez votre ciel de 60% environ (voir le schéma de gauche), appuyez sur "Entrée " et un double clic sur l'outil Loupe pour que l'image revienne à sa taille réele. Pour un meilleur résultat, arrangezvous pour que votre ciel se fonde bien dans le fond de couleur unie sans qu'il y ait une ligne trop visible en bas, utilisez les outils Goutte d'eau et doig. Sauvegardez votre image en "ciel.psd" vous êtes prêt pour le chapitre 3.

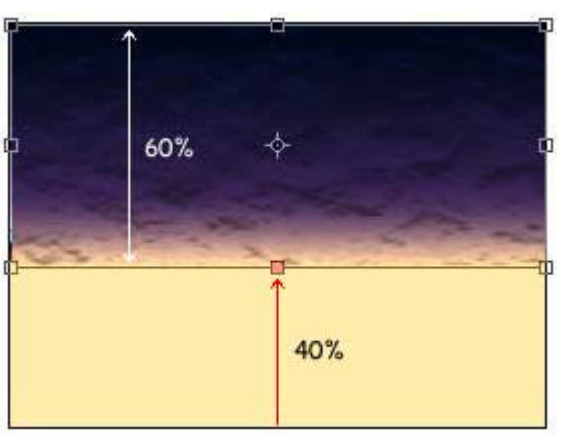

Copyright © Steph3D.net 2000 - Tous droits réservés

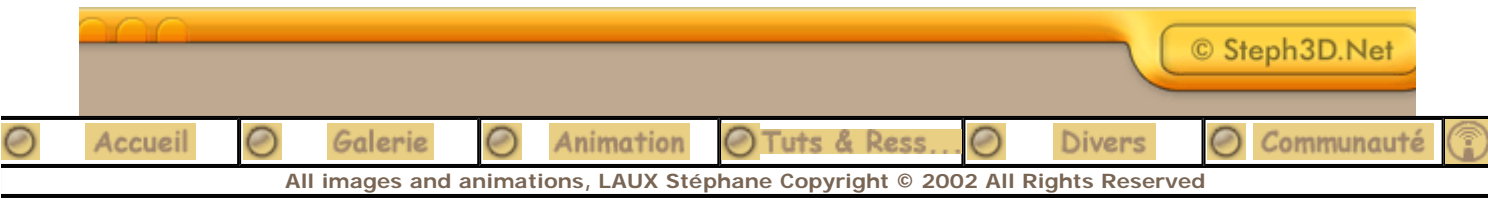